# **EBSCO** eBooks UŽIVATELSKÁ PŘÍRUČKA

Jak stahovat eKnihy do mobilního telefonu či tabletu k čtení v o ne režimu

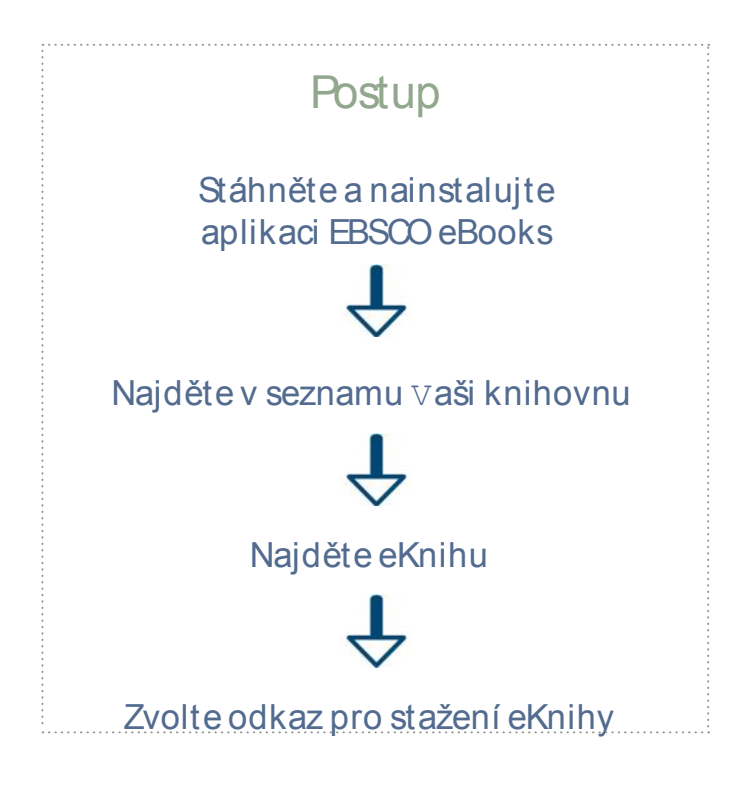

## Co budete potřebovat

Přístup do platformy EBSCOhost ve Vaší knihovně

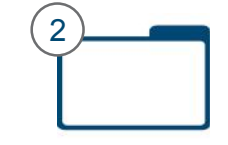

Vytvořená schránka My EBSCOhost (zdarma), díky které lze stahovat eKnihy v rámci výpůjčky

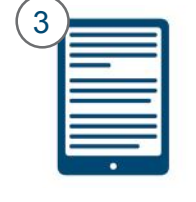

Mobilní zařízení s operačním systémem Android nebo Apple s nainstalovanou aplikací EBSCO eBooks

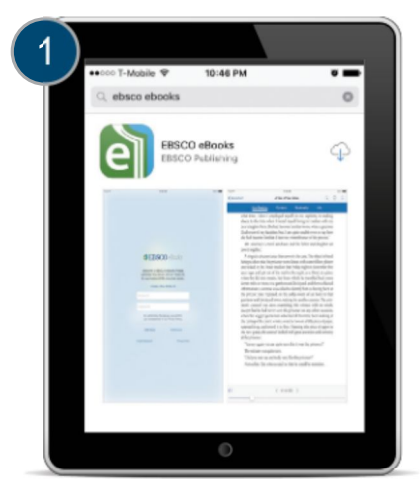

Stáhněte a nainstalujte aplikaci EBSCO eBooks přes iTunes nebo Google Play

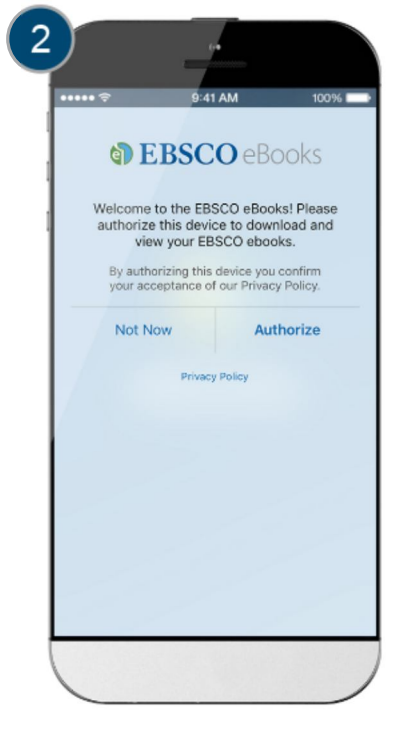

#### Autorizujte zařízení

Zvolte možnost "Autorizovat", abyste si mohli půjčovat eKnihy z platformy EBSCO ve Vaší knihovně.

**EBSCO** 

| Find My Library                                                                                                    |
|----------------------------------------------------------------------------------------------------|
| Library Locator                                                                                                    |
| UNITED STATES                                                                                                    |
| (And and a second second secon |
| Libraries Found                                                                                                    |
| A DREWICZ ELEM SCHOOL                                                                                                    |
| ABBY KELLEY FOSTER CHARTER PUBLIC<br>SCHOOL                                                                                                    |
| < ≻ C                                                                                                    |
| Noneter House                                                                                                    |

Vyberte ze seznamu Vaši knihovnu a přihlaste se.

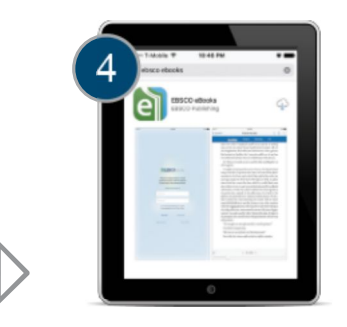

## Vyhledejte eKnihu.

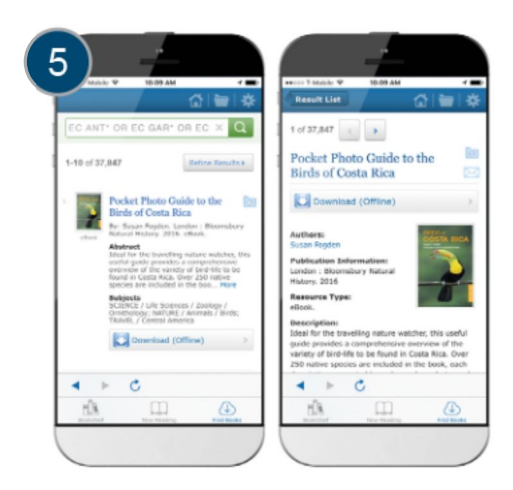

### Hledejte na platformě EBSCOhost relevantní eKnihy.

- a. Vyhledávat můžete přímo zadáním titulu eKnihy, jejího tématu, nebo lze procházet dle tematických kategorií.
- b. Vyberte eKnihu, kterou si přejete stáhnout a zvolte možnost "Stáhnout" na seznamu výsledků nebo v podrobném záznamu titulu.

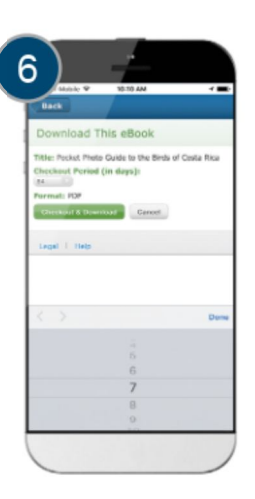

Vyberte požadovanou délku výpůjční doby a preferovaný formát (je-li na výběr) a potvrďte tlačítkem "Vypůjčit a stáhnout".

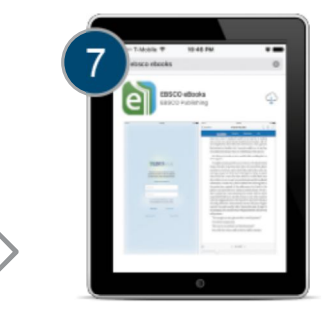

Vaše eKniha se nyní otevře v aplikaci a je dostupná o Eihe.

EBSCO Information Services s.r.o. Klimentská 1746/52, 110 00 Praha 1 +420 234 700 600 EPPrague@ebsco.com

support.ebsco.com

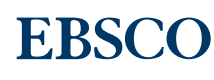